# СПРАВКА ПО РАБОТЕ В ПРОГРАММЕ «AUTOMAP GS» (ВЕРСИЯ 1.2)

# Оглавление

| ОБЩИЕ СВЕДЕНИЯ О ПРОГРАММЕ «AUTOMAP GS»         | 2  |
|-------------------------------------------------|----|
| ОПИСАНИЕ ПРОГРАММЫ «AUTOMAP GS»                 | 2  |
| ТРЕБОВАНИЯ К ПРОГРАММНЫМ И АППАРАТНЫМ СРЕДСТВАМ | 2  |
| УСТАНОВКА ПРОГРАММЫ                             | 2  |
| РАБОТА С ПРОГРАММОЙ «AUTOMAP GS»                | 4  |
| ЗАПУСК ПРОГРАММЫ                                | 4  |
| ГЛАВНОЕ ОКНО ПРОГРАММЫ                          | 6  |
| ИНФОРМАЦИОННАЯ ПАНЕЛЬ                           | 7  |
| ПОИСКОВАЯ СТРОКА                                | 7  |
| МАСШТАБИРОВАНИЕ                                 | 8  |
| ТЕКУЩЕЕ МЕСТОПОЛОЖЕНИЕ ПОЛЬЗОВАТЕЛЯ             | 9  |
| ИНФОРМАЦИЯ О ТРАНСПОРТНОМ СРЕДСТВЕ              | 11 |
| ИНФОРМАЦИОННОЕ ОКНО                             | 11 |
| СЛЕДИТЬ ЗА ТС                                   | 13 |
| СОЗДАТЬ ОТЧЕТ                                   | 14 |
| СОЗДАТЬ ОТЧЕТ. УПРАВЛЕНИЕ                       | 14 |
| СОЗДАТЬ ОТЧЕТ. СОБЫТИЯ ТС                       | 16 |
| СОЗДАТЬ ОТЧЕТ. ДАТЧИКИ                          | 17 |
| ИНФОРМАЦИОННОЕ ОКНО. ВКЛАДКИ                    |    |
| МЕНЮ                                            | 20 |
| ПРОФИЛЬ                                         | 21 |
| слои                                            | 22 |
| ОРГАНИЗАЦИИ                                     | 23 |
| СПИСОК ТС                                       | 25 |
|                                                 |    |

# ОБЩИЕ СВЕДЕНИЯ О ПРОГРАММЕ «AUTOMAP GS»

### ОПИСАНИЕ ПРОГРАММЫ «AUTOMAP GS»

«AutoMap GS» (далее «Программа») – это мобильное приложение для операционной системы Android, реализующее клиентскую часть модуля управления заданиями программного комплекса «ActiveMap GS». Данная система спутникового мониторинга предназначена для решения следующих задач:

- Организация эффективной работы автопарка
- Снижение затрат компании
- Исключение нецелевого использования транспортных единиц
- Обеспечение оптимальной загрузки основных производственных средств
- Проведение анализа полученных данных
- Управление доступными транспортными средствами
- Формирование подробных отчетов и т.д.

## ТРЕБОВАНИЯ К ПРОГРАММНЫМ И АППАРАТНЫМ СРЕДСТВАМ

Программа предназначена для работы на мобильных устройствах под управлением операционной системы Android 4.0 или более поздней версии.

### УСТАНОВКА ПРОГРАММЫ

Для установки Программы на устройство с операционной системой Android необходимо выполнить следующие действия:

- 1. Зайдите в магазин приложений Google Play.
- 2. Воспользуйтесь поисковой строкой и найдите приложение **Automap** (*Рисунок 1*).

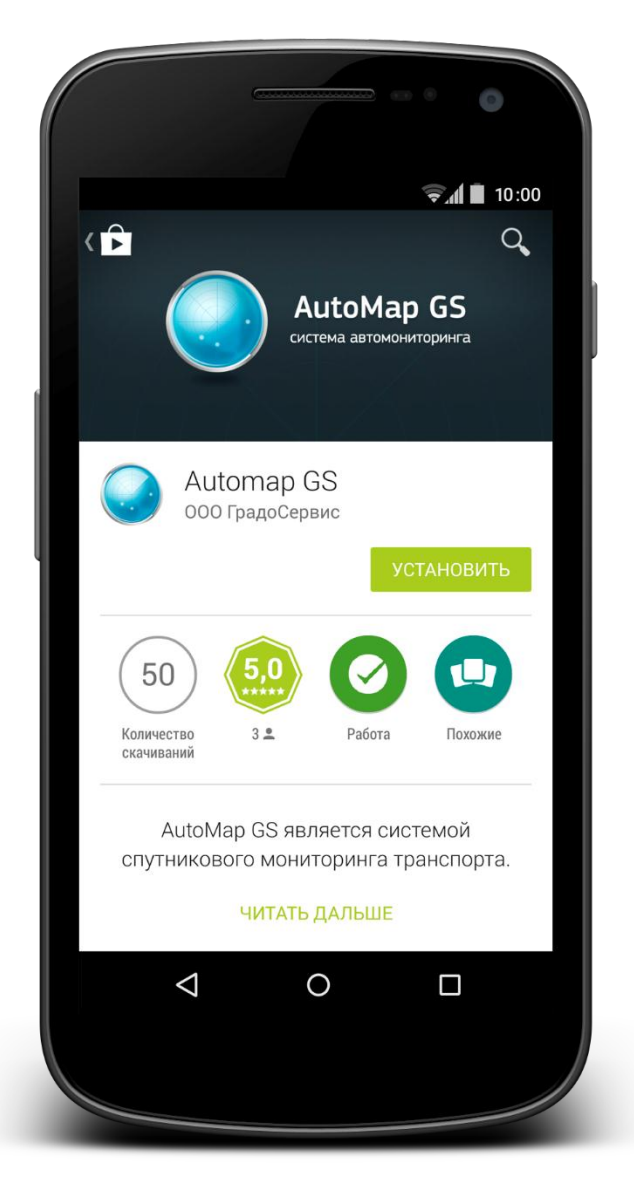

Рисунок 1. Поиск приложения в Google Play

- 3. Нажмите на кнопку **Установить** для автоматической загрузки приложения.
- 4. После успешной загрузки приложения на экране устройства отображается ярлык запуска Программы. Чтобы осуществить вход в приложение, нажмите на иконку Automap.

# РАБОТА С ПРОГРАММОЙ «AUTOMAP GS»

#### ЗАПУСК ПРОГРАММЫ

Для запуска приложения нажмите на ярлык Программы, который расположен в меню мобильного устройства. При нажатии на этот ярлык открывается окно авторизации, в котором пользователю необходимо ввести адрес сервера, логин и пароль (*Рисунок 2*).

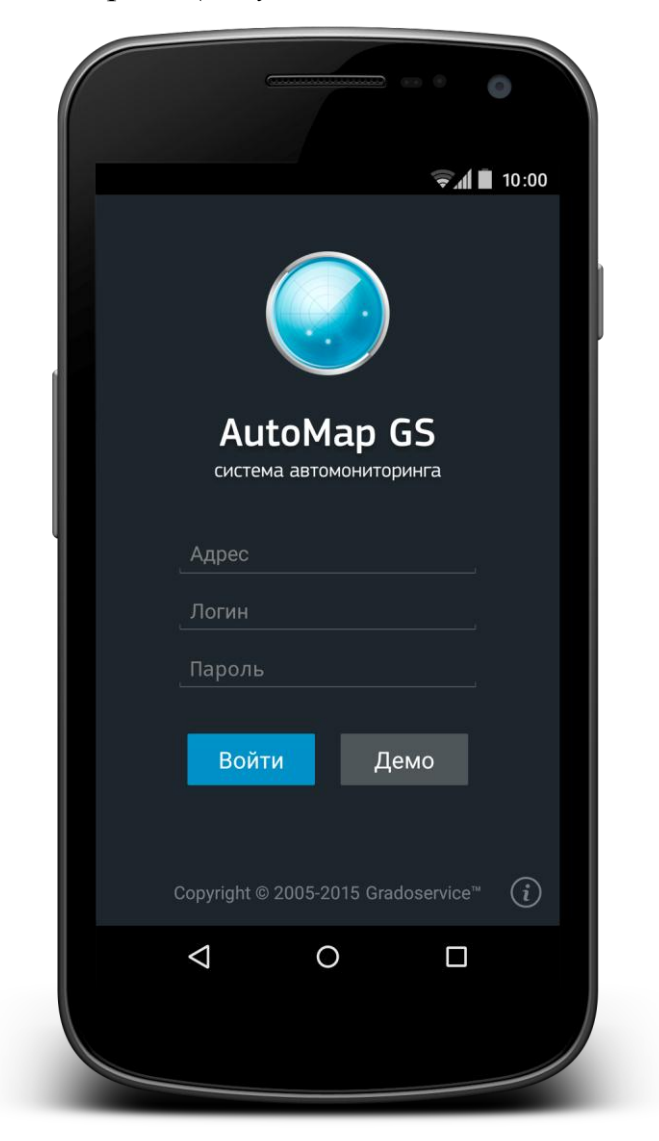

Рисунок 2. Окно авторизации

При нажатии на информационную иконку, которая расположена в нижней части окна авторизации, пользователь может ознакомиться с подробным описанием системы (*Рисунок 3*).

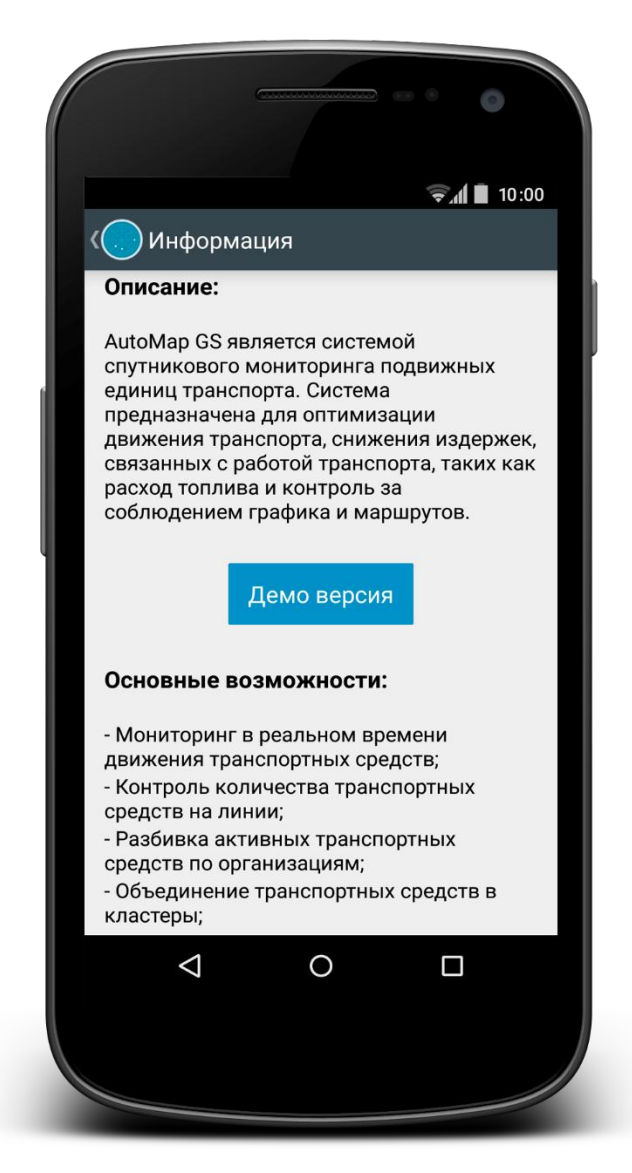

Рисунок 3. Окно информации

При нажатии на кнопку **Демо**, которая расположена в окне авторизации, пользователь перенаправляется в режим демоверсии, обеспечивающий тестовый доступ к системе.

### ГЛАВНОЕ ОКНО ПРОГРАММЫ

Для того чтобы приступить к работе с Программой, пользователю необходимо ввести свои данные в окне авторизации и нажать кнопку **Войти**. При нажатии на эту кнопку начинается загрузка главного окна приложения, в котором расположены следующие элементы (*Рисунок 4*):

- 1. Кнопка перехода к Меню
- 2. Информационная панель
- 3. Кнопка перехода к поисковой строке
- 4. Инструмент Масштабирование
- 5. Инструмент для определения текущего местоположения пользователя
- 6. Карта

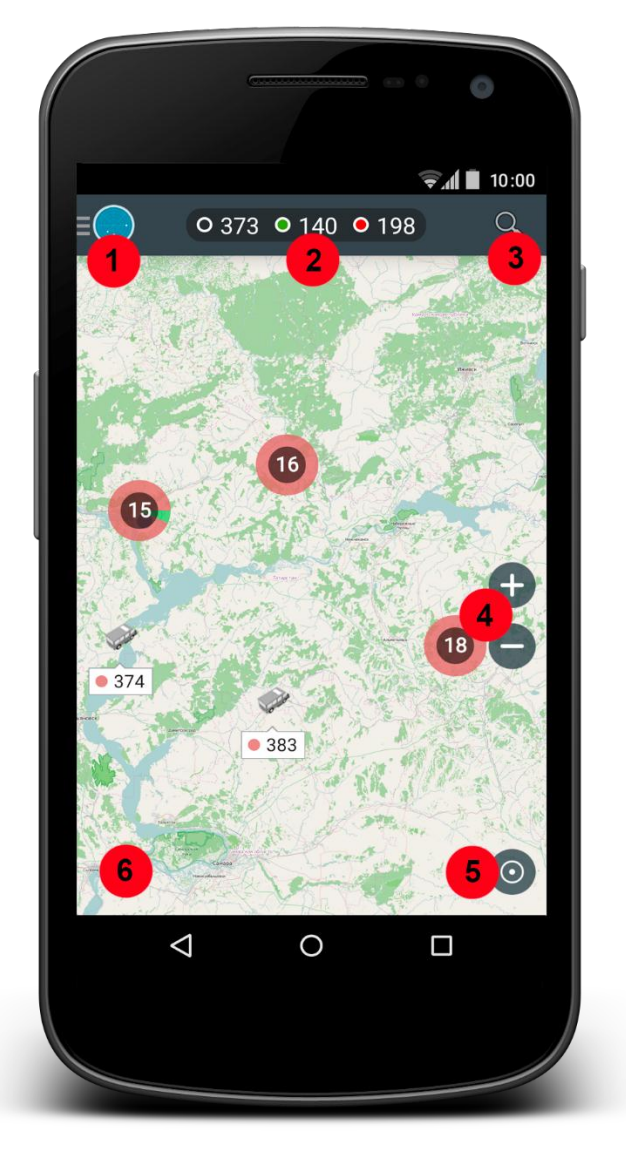

Рисунок 4. Главное окно Программы

#### ИНФОРМАЦИОННАЯ ПАНЕЛЬ

На информационной панели, которая расположена в главном окне приложения, пользователь может ознакомиться со следующими статистическими данными:

- Первый элемент характеризует общее количество ТС в списке, зарегистрированных в системе.
- Второй элемент, выделенный зеленым цветом, характеризует количество активных ТС на карте (т.е. тех транспортных средств, от датчиков которых регулярно поступает сигнал).
- Третий элемент, выделенный красным цветом, характеризует количество неактивных ТС на карте (т.е. тех транспортных средств, от датчиков которых сигнал не поступал более получаса).

#### ПОИСКОВАЯ СТРОКА

Для того чтобы найти конкретное транспортное средство на карте, необходимо выполнить следующие действия:

- 1. Нажмите на кнопку **Поиска**, которая расположена справа от информационной панели. При нажатии на эту кнопку открывается окно с перечнем всех активных TC (отображение неактивных TC определяется настройками в личном профиле).
- 2. Введите в поисковую строку название ТС. Система автоматически выведет список транспортных средств, соответствующих введенному запросу (*Рисунок 5*).
- 3. Нажмите на выбранное TC, и карта автоматически переместится к его текущему местоположению.

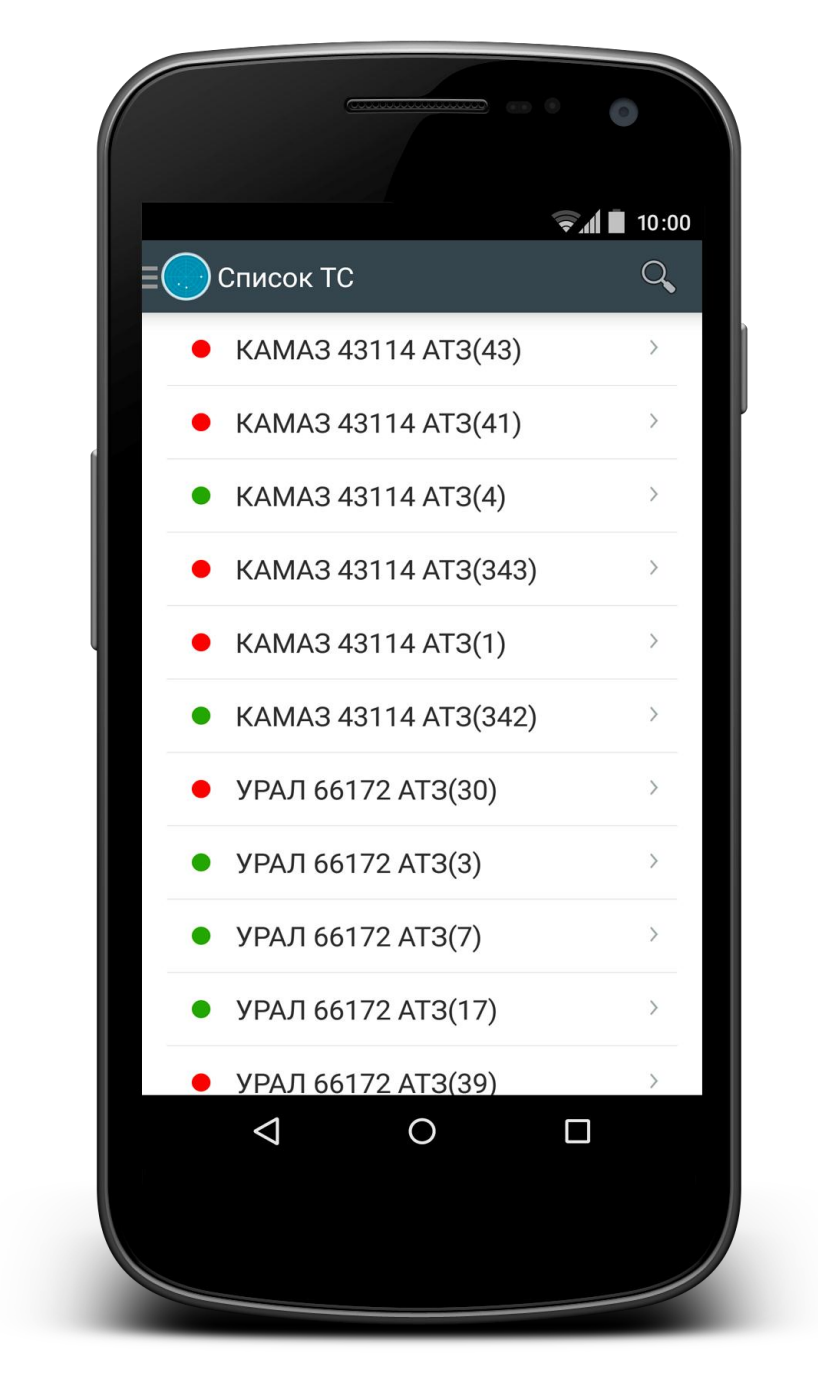

Рисунок 5. Поисковая строка

## МАСШТАБИРОВАНИЕ

Для изменения масштаба карты можно воспользоваться одним из следующих способов:

1. Нажмите на кнопку **Приближения** для увеличения масштаба карты или на кнопку **Отдаления** для уменьшения масштаба.

2. Измените масштаб карты путем сведения или разведения двух пальцев на экране для отдаления и приближения карты соответственно (*Рисунок 6*).

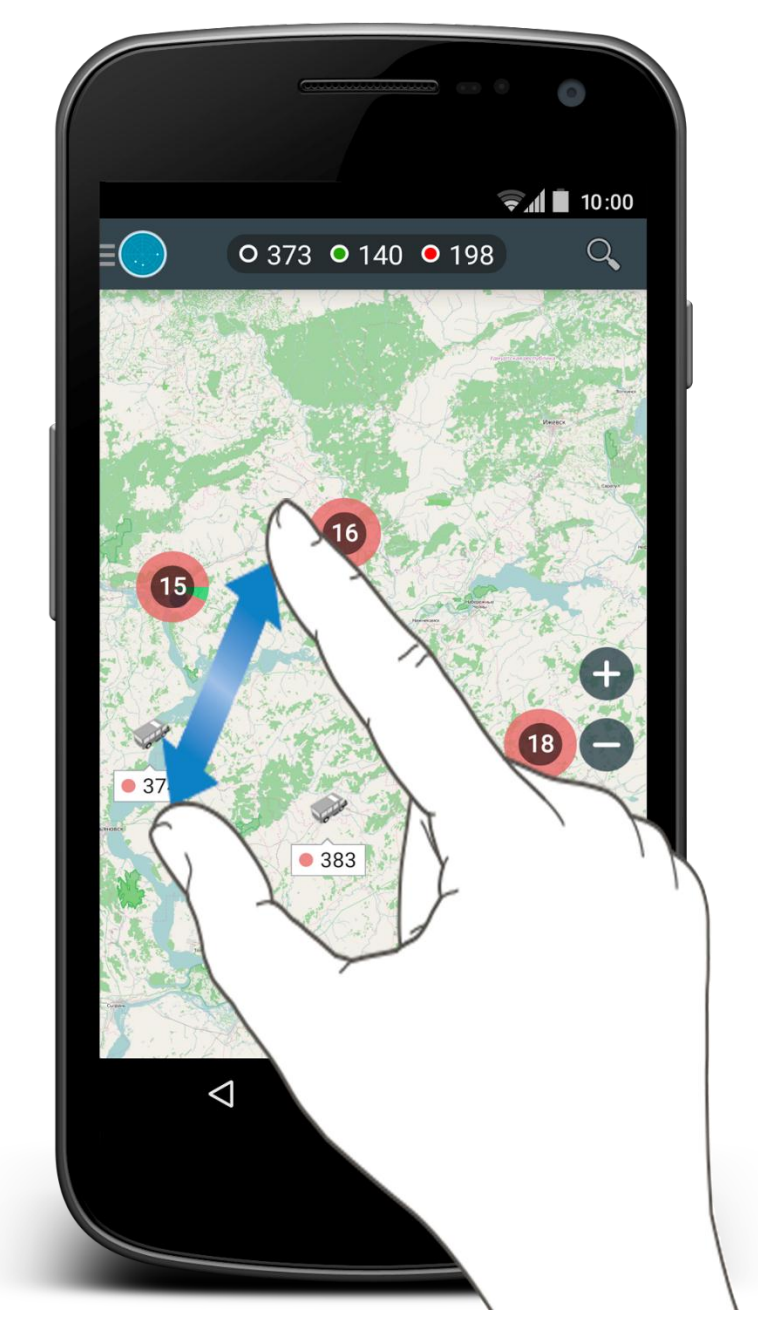

Рисунок 6. Изменение масштаба карты

# ТЕКУЩЕЕ МЕСТОПОЛОЖЕНИЕ ПОЛЬЗОВАТЕЛЯ

Чтобы определить свое текущее местоположение, пользователю необходимо нажать на кнопку **Текущее местоположение**, которая расположена под инструментом масштабирования. Для того чтобы воспользоваться данной кнопкой, пользователю необходимо дать Программе доступ на использование геоданных в фоновом режиме.

# ИНФОРМАЦИЯ О ТРАНСПОРТНОМ СРЕДСТВЕ

### ИНФОРМАЦИОННОЕ ОКНО

Для того чтобы просмотреть краткую информацию о транспортном средстве, найдите TC на карте (для этого можно воспользоваться поисковой строкой) и нажмите на его иконку. При нажатии на иконку открывается окно со следующей информацией о выбранном TC (*Рисунок 7*):

- Название ТС
- Модель ТС
- Группа
- Название организации
- Текущая скорость
- Дата последнего обновления

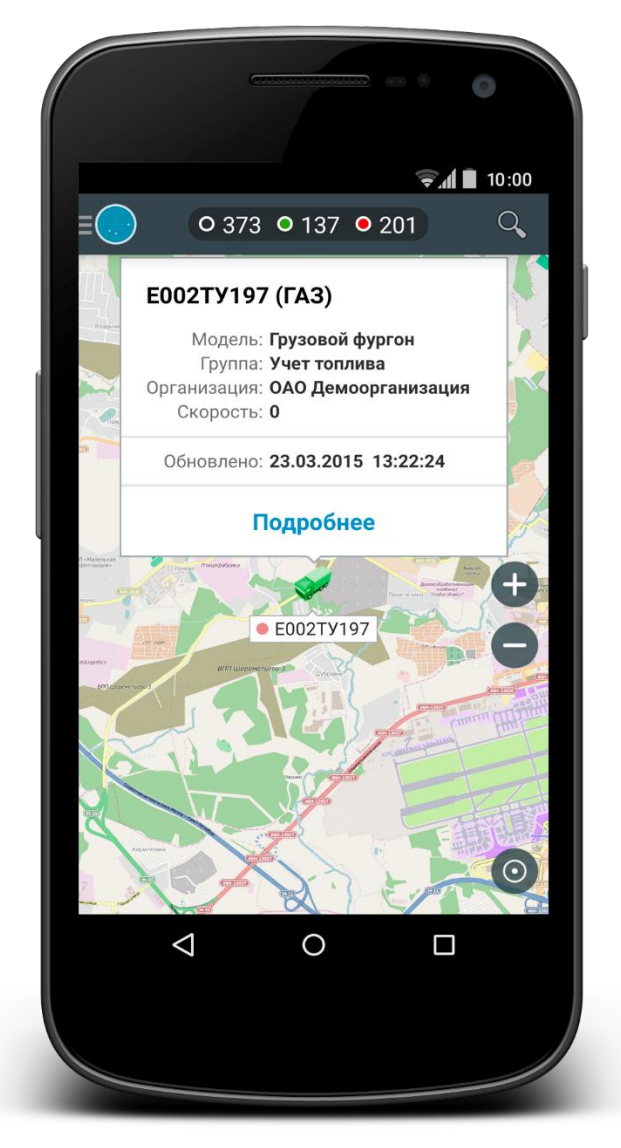

Рисунок 7. Информационное окно

При нажатии на кнопку **Подробнее** открывается окно с подробной информацией о TC. При переходе в это окно пользователь может осуществить переход по следующим вкладкам:

- Датчики
- События ТС
- Описание

Кроме того, пользователю доступна функция слежения за передвижением TC и кнопка для добавления отчетов (*Рисунок 8*).

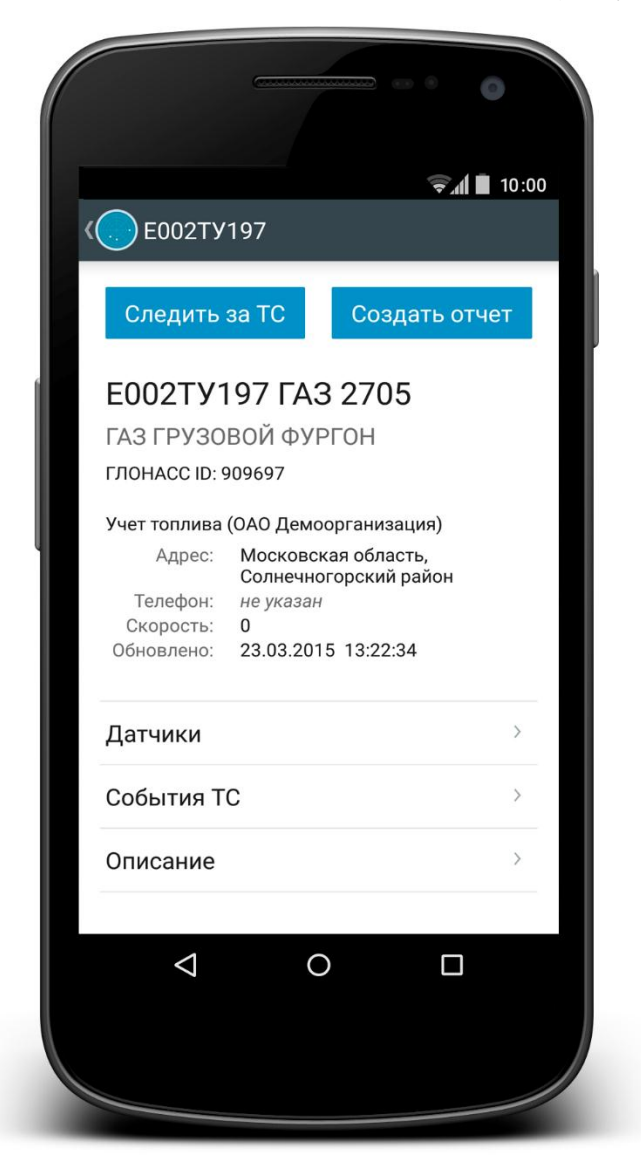

Рисунок 8. Подробная информация о ТС

## СЛЕДИТЬ ЗА ТС

При нажатии на кнопку Следить за TC карта автоматически перемещается к текущему местоположению автомобиля и продолжает свое перемещение по мере движения выбранного TC.

Для отмены наблюдения за автомобилем нажмите на галочку, которая расположена в правом верхнем углу окна «Следить за ТС» (*Рисунок 9*).

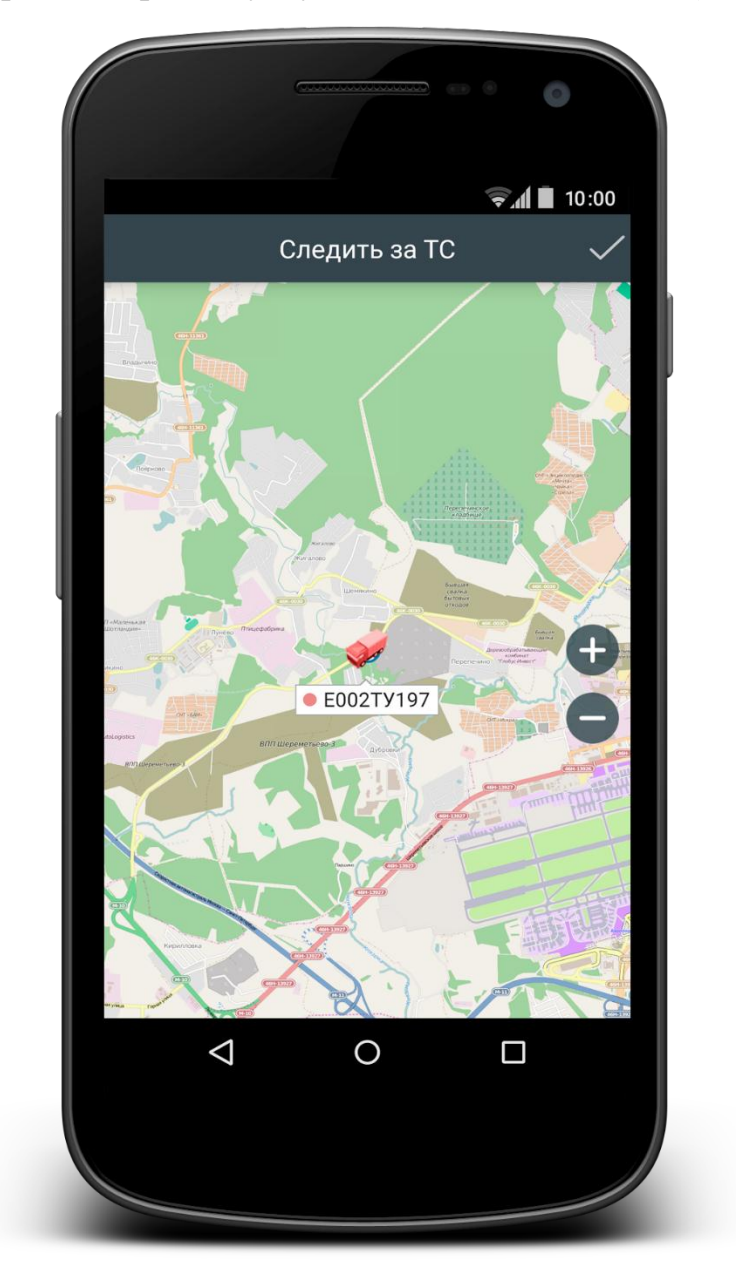

Рисунок 9. Функция «Следить за ТС»

### СОЗДАТЬ ОТЧЕТ

Для того чтобы сформировать отчет по TC, необходимо выполнить следующие действия:

- 1. Откройте окно с подробной информацией о ТС.
- 2. Нажмите на кнопку Создать отчет.
- 3. Выберите в открывшемся окне отчетный период.
- 4. Перейдите на одну из следующих вкладок:
  - Управление
  - События ТС
  - Датчики

### СОЗДАТЬ ОТЧЕТ. УПРАВЛЕНИЕ

На вкладке **Управление** пользователь может просмотреть пройденный маршрут автомобиля за выбранный отчетный период. Кроме того, на карте отображаются все события, которые были зафиксированы датчиками в процессе передвижения ТС: начало пути, остановка, потеря сигнала и т.д. (*Рисунок 10*).

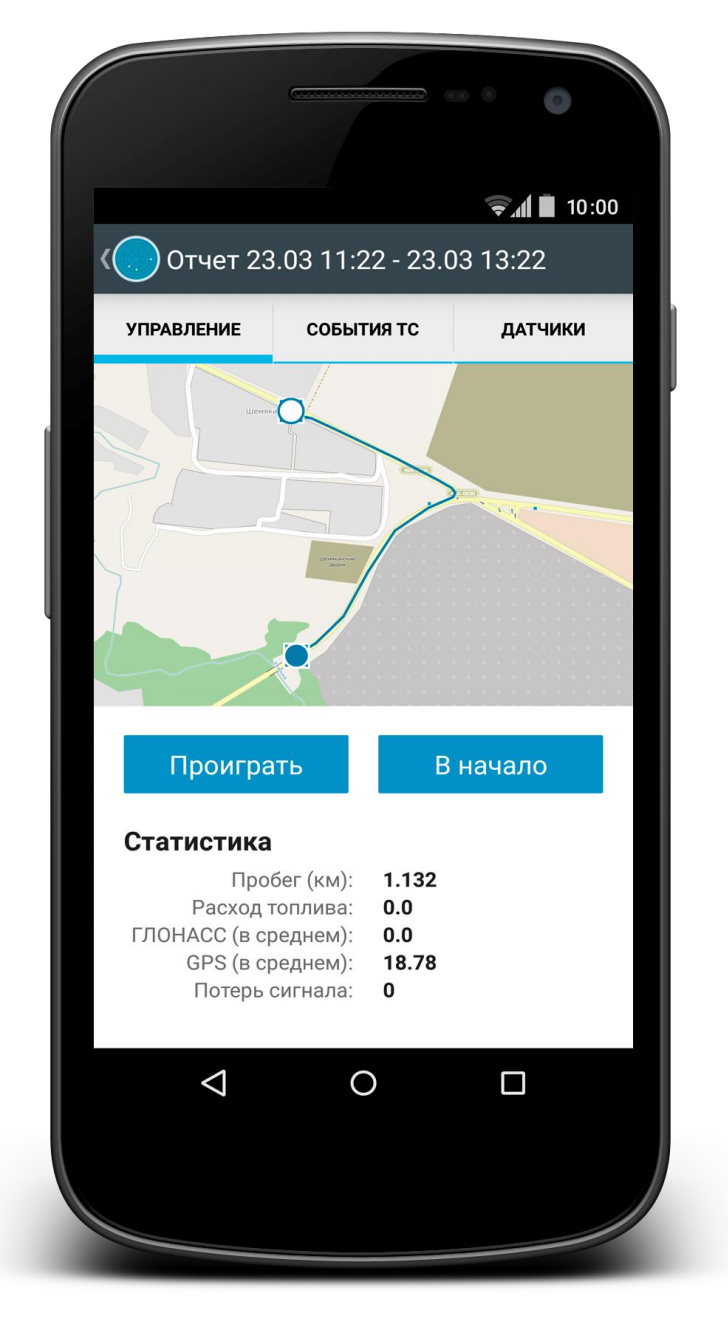

Рисунок 10. Создание отчета. Управление

В отчете предусмотрена возможность «проиграть» маршрут транспортного средства в той последовательности, в которой записывались точки. Для этого пользователю необходимо нажать на кнопку **Проиграть**, после чего на карте появится изображение автомобиля, которое последовательно пройдет все точки маршрута. При этом пользователь может уточнить скорость прохождения пути. Для этого ему необходимо выбрать одну из представленных скоростей (*Рисунок 11*).

|            |                                          |                                             | 10:00 |
|------------|------------------------------------------|---------------------------------------------|-------|
| ( Отчет 23 | 3.03 11:22 - 2                           | 23.03 13:22                                 |       |
|            | Время: 2<br>Скорость: 2<br>Расстояние: 0 | 23.03.2015 13:03:5<br>29.0 км/ч<br>0.583 км | 54    |
|            |                                          |                                             |       |
|            |                                          |                                             |       |
|            |                                          |                                             |       |
| Стоп       |                                          | В начало                                    |       |
| Стоп       | 3x 6                                     | В начало                                    |       |
| Стоп       | 3x 6                                     | В начало                                    |       |

Рисунок 11. Создание отчета. Функция «Проиграть»

## СОЗДАТЬ ОТЧЕТ. СОБЫТИЯ ТС

При переходе на вкладку **События ТС** пользователь может ознакомиться со списком событий, которые произошли с транспортным средством в процессе его передвижения. Среди основных событий можно выделить следующие: остановка, потеря сигнала, слив топлива и другие (*Рисунок 12*).

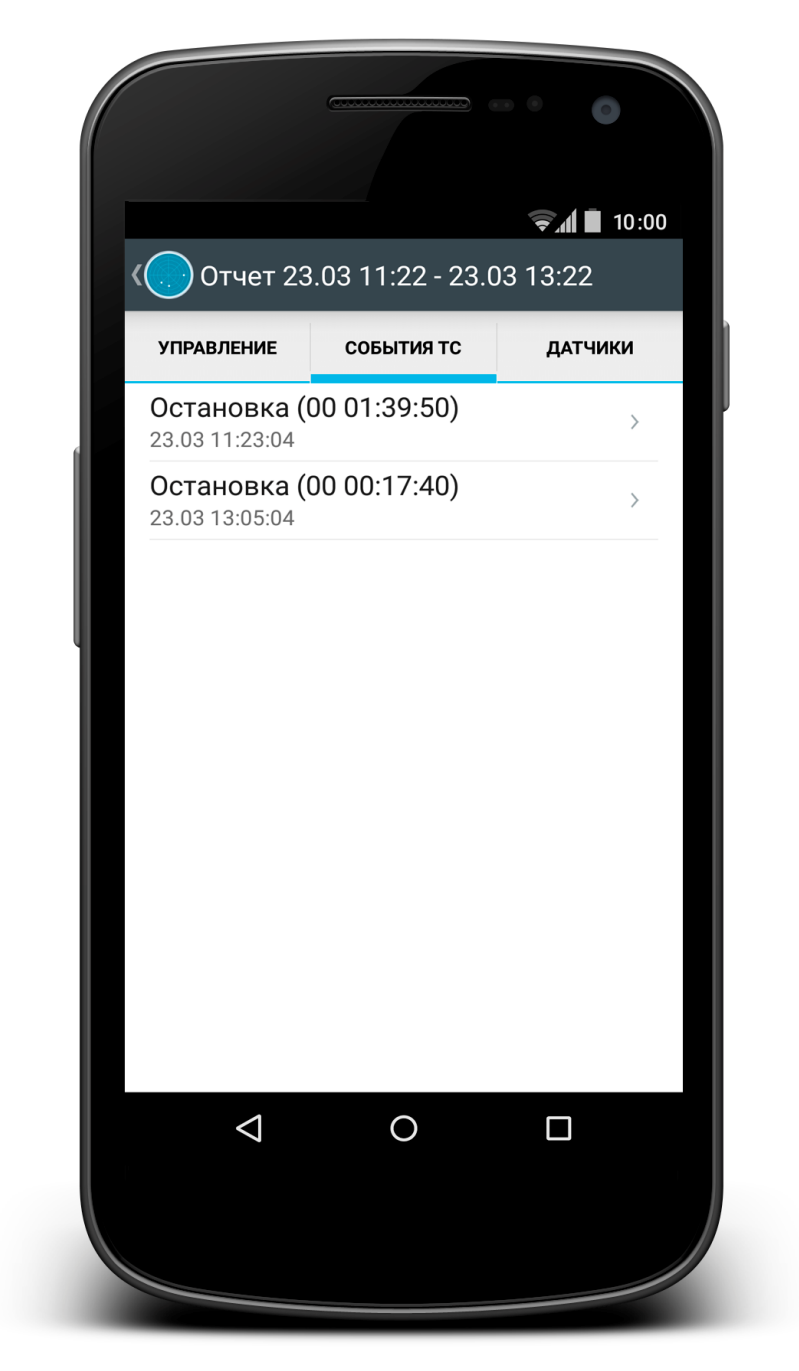

Рисунок 12. Создание отчета. События ТС

# СОЗДАТЬ ОТЧЕТ. ДАТЧИКИ

На вкладке Датчики пользователь может просмотреть список датчиков, установленных на автомобиле. На ниже представленном рисунке изображен графический отчет для датчика «Топливо» (*Рисунок 13*).

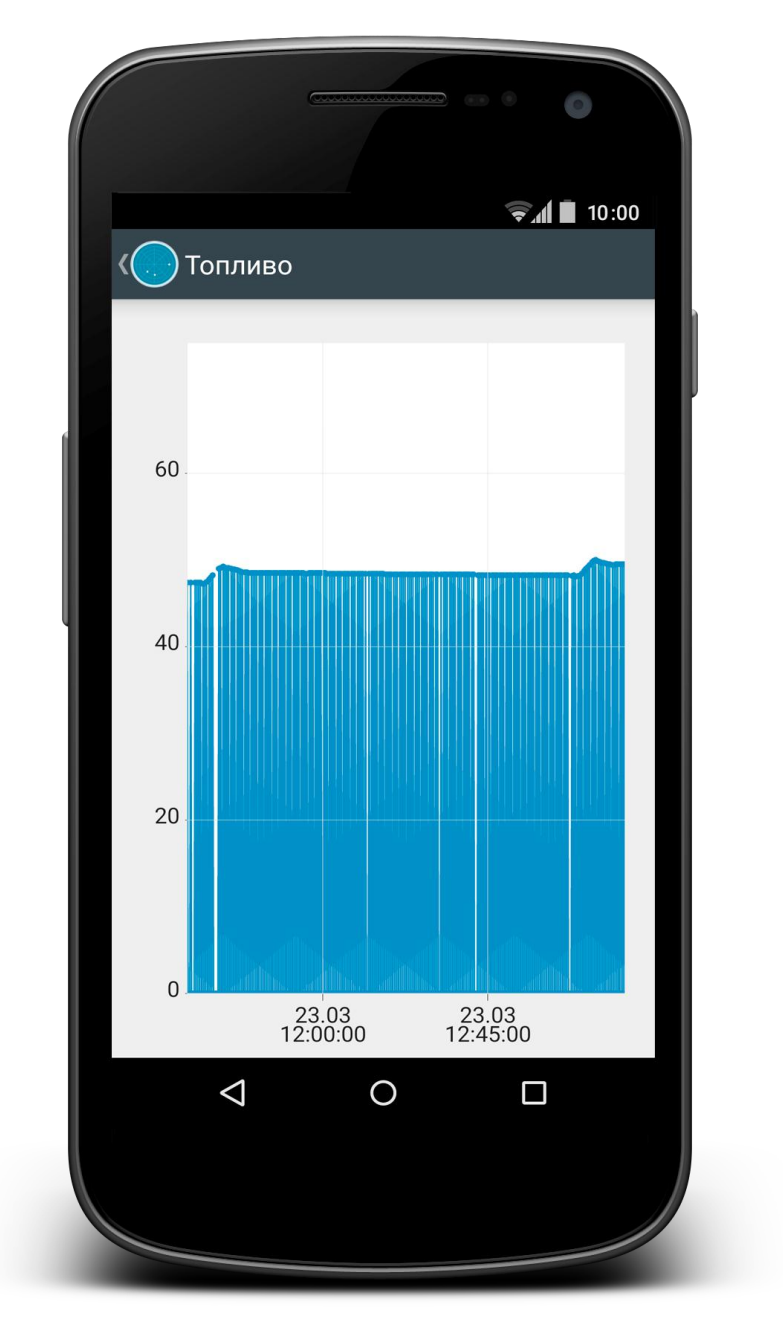

Рисунок 13. Создание отчета. Датчики

# ИНФОРМАЦИОННОЕ ОКНО. ВКЛАДКИ

В окне с подробной информацией о ТС пользователь может перейти на одну из следующих вкладок:

- Датчики
- События ТС
- Описание

При переходе на вкладку Датчики открывается окно, в котором пользователь может ознакомиться с подробной информацией, передаваемой датчиками, которые установлены на выбранном TC.

При переходе на вкладку События TC открывается окно, в котором отображаются последние события, произошедшие с выбранным автомобилем. К основным типам таких событий можно отнести вход/выход из геозоны, остановку, заправку топлива и другие события.

На вкладке Описание пользователь может ознакомиться с подробным описанием выбранного автомобиля.

# МЕНЮ

При нажатии на кнопку **Меню** открывается боковая панель, в которой пользователь может осуществить переход по следующим вкладкам (*Рисунок* 14):

- Профиль
- Карта
- Слои
- Организации
- Список ТС

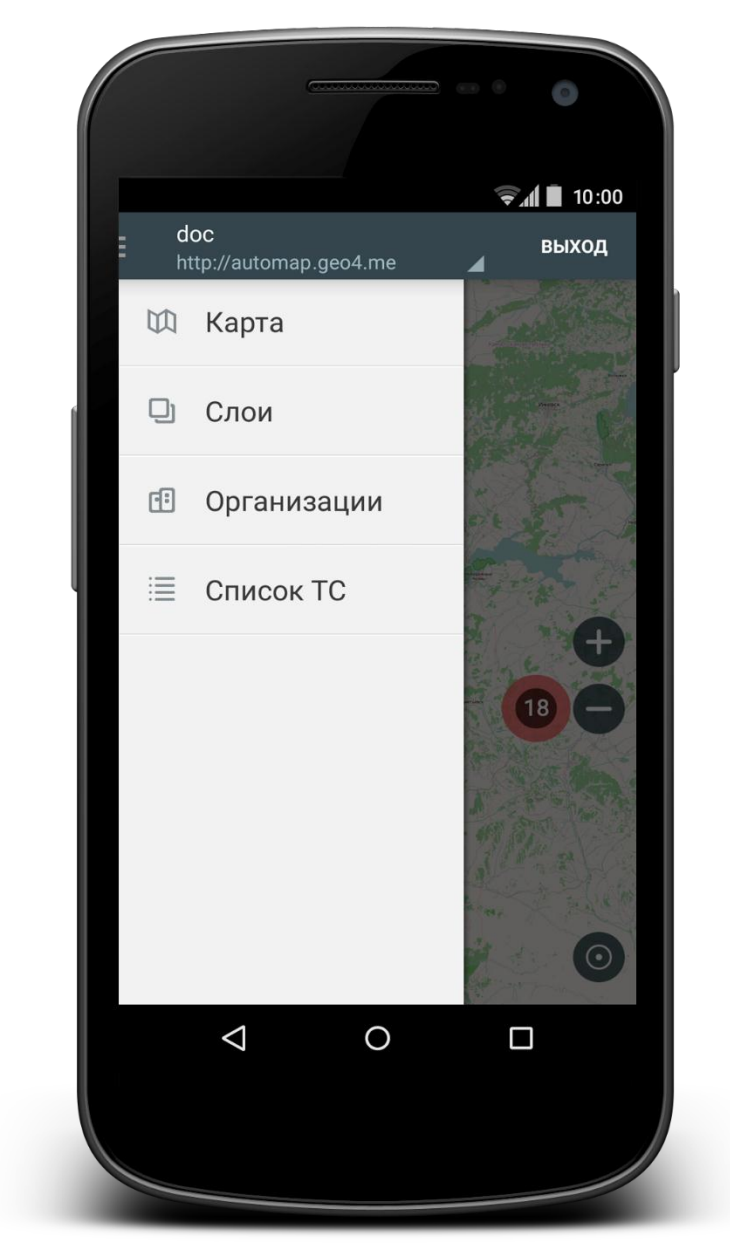

Рисунок 14. Меню

### ПРОФИЛЬ

Для того чтобы перейти в личный кабинет, необходимо выбрать кнопку **Меню** и нажать на свой логин, после чего пользователю становятся доступны следующие возможности (*Рисунок 15*):

- Просмотр персональных данных (адрес сервера и логин)
- Добавление новых профилей
- Удаление учетной записи

|                                                                                         | 9 6        | •              |
|-----------------------------------------------------------------------------------------|------------|----------------|
| doc                                                                                     | ÷,         | <b>1</b> 10:00 |
| <ul> <li>http://automap.geo4.me</li> <li>doc</li> <li>http://automap.geo4.me</li> </ul> | ∡<br>×     | > I            |
| Добавить пользова                                                                       | теля       | >              |
| 🗄 Организации                                                                           |            | ><br>>         |
| 🗮 Список ТС                                                                             |            | >              |
|                                                                                         |            | >              |
|                                                                                         | 00)<br>96) | >              |
|                                                                                         | 01)        | >              |
|                                                                                         | 97)        | >              |
| ⊲ 0                                                                                     | 1)         | )              |
|                                                                                         |            |                |
|                                                                                         |            |                |

Рисунок 15. Профиль

СЛОИ

На вкладке Слои пользователь может ознакомиться с перечнем групп слоев. Справа от названия каждой группы слоя стоят следующие символьные обозначения: первая цифра характеризует количество включенных слоев, вторая цифра – общее количество слоев в группе (*Рисунок 16*).

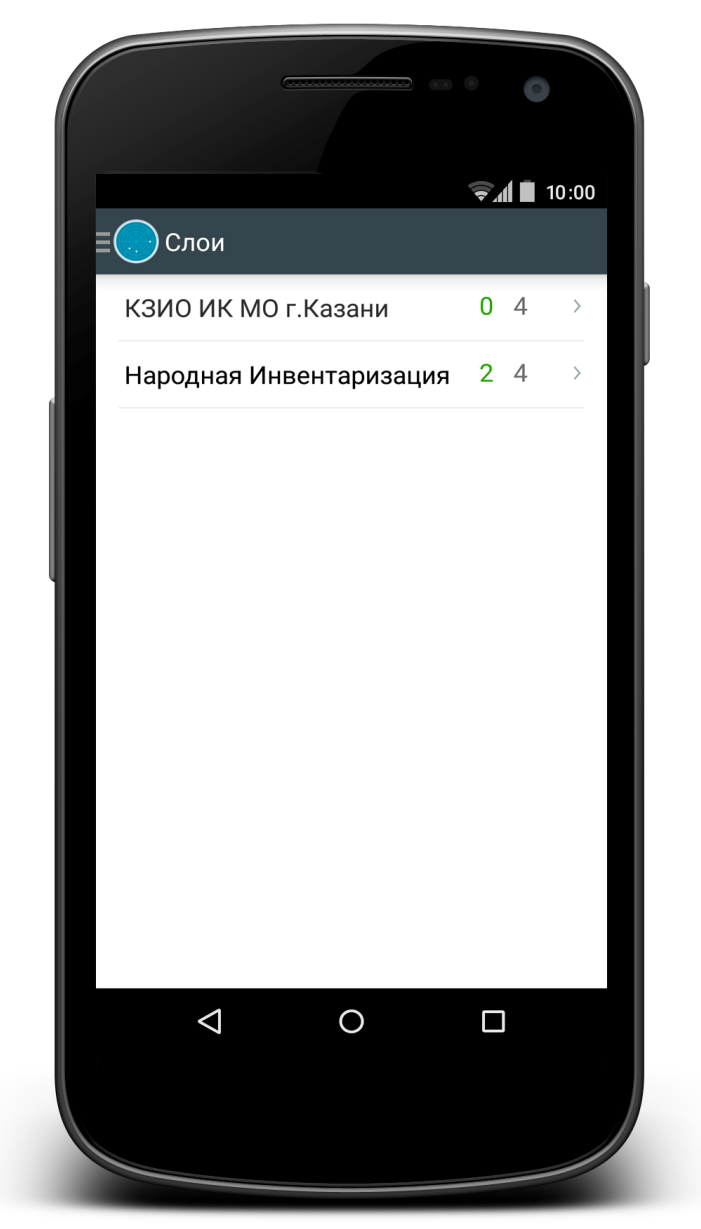

Рисунок 16. Слои

При нажатии на группу слоя открывается окно с перечнем ее слоев. Для того чтобы отобразить слой на карте, нажмите на строку с его названием.

#### ОРГАНИЗАЦИИ

На вкладке **Организации** пользователь может ознакомиться со списком доступных ему организаций. Каждое поле списка состоит из названия организаций и количества активных/неактивных TC, прикрепленных к данным организациям. Общее количество активных TC выделяется зеленым цветом, неактивных – красным.

Если пользователь поставит галочку напротив названия организации, то все ее TC будут отображены на карте. В зависимости от текущего статуса организаций пользователю доступна кнопка Скрыть все или Показать все.

В том случае, если пользователем были выбраны все организации, то в верхней части вкладки **Организации** становится доступной кнопка **Скрыть** все. При нажатии на эту кнопку все отметки, стоящие напротив названия организаций, будут скрыты. В противном случае (то есть было выбрано несколько организаций или ни одной), вместо кнопки скрытия TC появляется кнопка **Показать все**, при нажатии на которую все транспортные средства организаций будут отображены на карте (*Рисунок 17*).

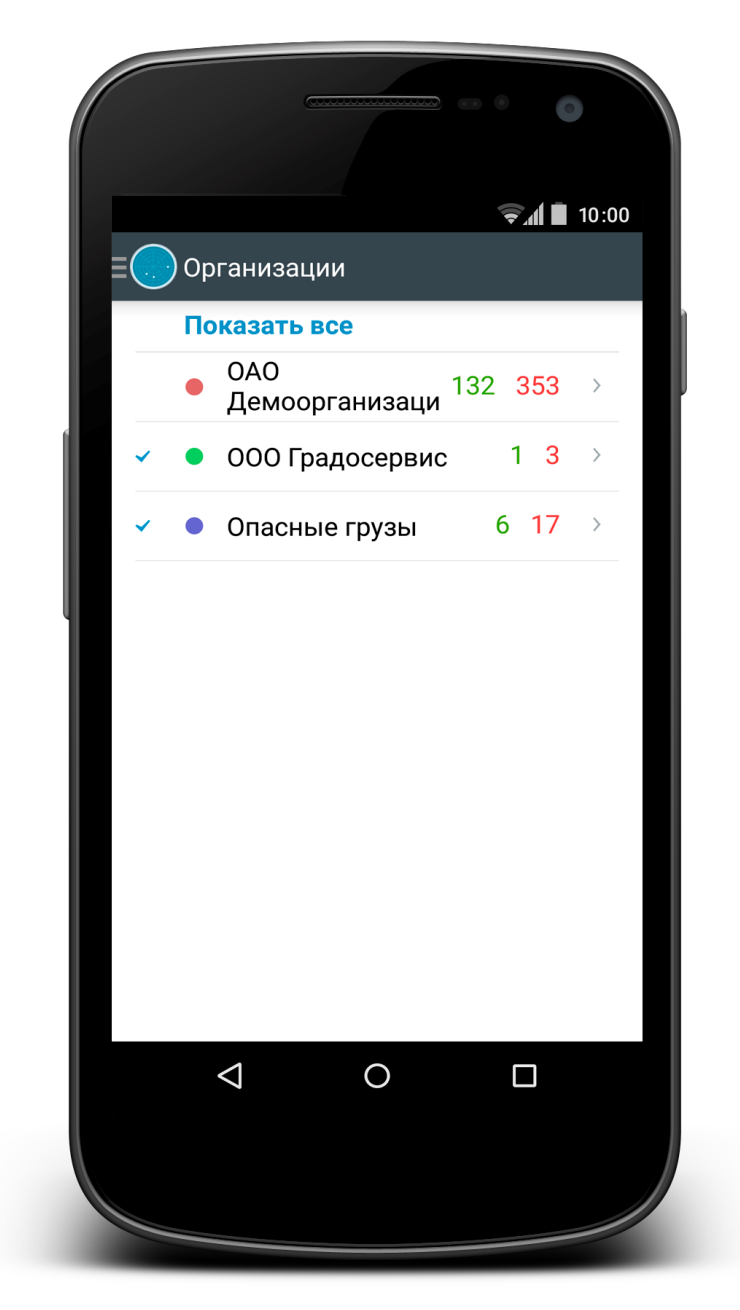

Рисунок 17. Организации

Если пользователь нажмет на строку с названием организации, то ему становится доступным перечень меток транспортных средств, в соответствии с которыми происходит группировка TC по общим признакам. При этом справа от названия меток указывается количество активных и неактивных TC (*Рисунок 18*).

Рисунок 18. Метки ТС

# СПИСОК ТС

На вкладке **Список TC** пользователю доступен перечень активных и неактивных транспортных средств, отображаемых на карте. Красным цветом выделяются TC с неактивным статусом, зеленым – с активным (*Рисунок 19*).

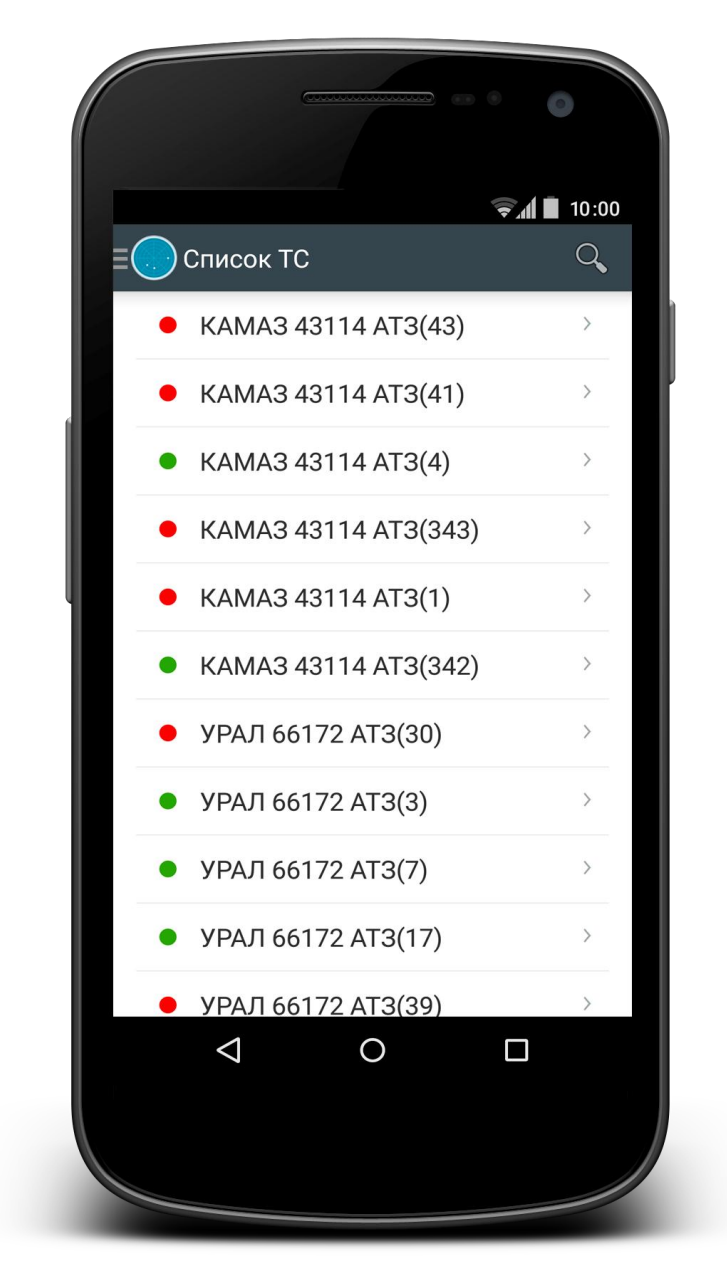

Рисунок 19. Список ТС

Кроме того, на вкладке Список TC пользователю доступна поисковая строка для осуществления быстрого поиска транспортных средств по их названию.

Для того чтобы перейти к информационному окну, выберите из общего списка конкретное транспортное средство и нажмите на строку с его названием, после чего карта автоматически перемещается к местоположению TC и открывает окно с краткой информацией. Подробнее об <u>окне информации</u>...